## Paso a Paso Proceso de postulación Subsidio al desempleo COMFANDI

**1.**Como paso inicial debes encontrarte inscrito en la página de Servicio Público de Empleo, ingresa a la Página <u>https://www.serviciodeempleo.gov.co/inicio</u>

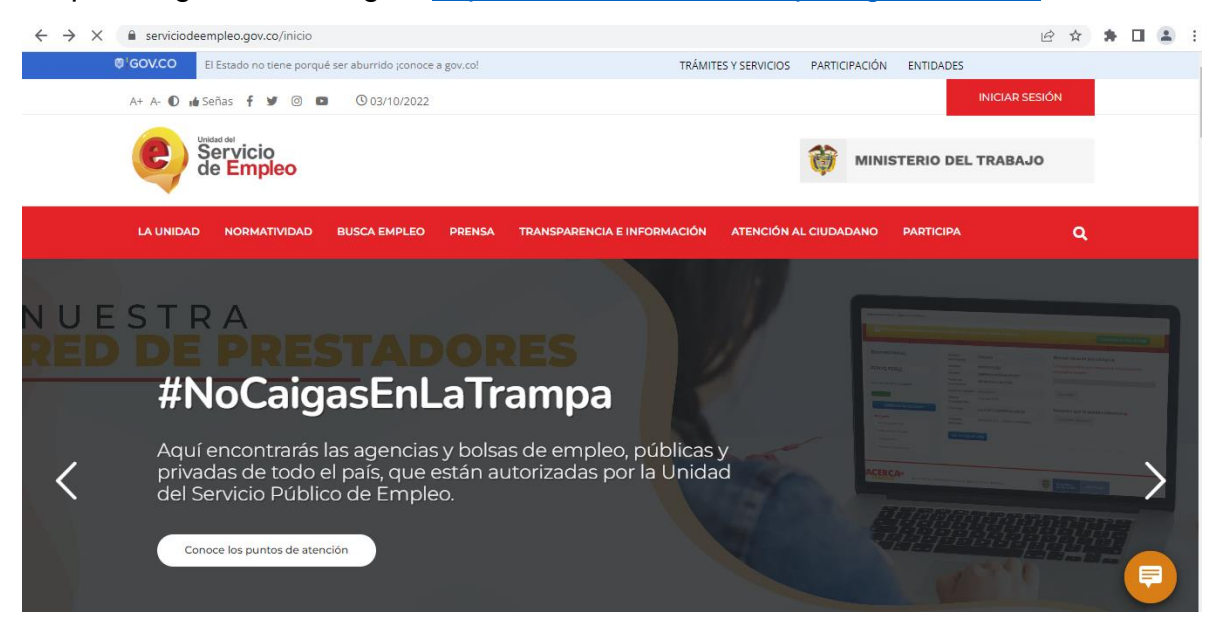

2. Clic en Iniciar Sesión, seguidamente seleccionar opción Registrarse

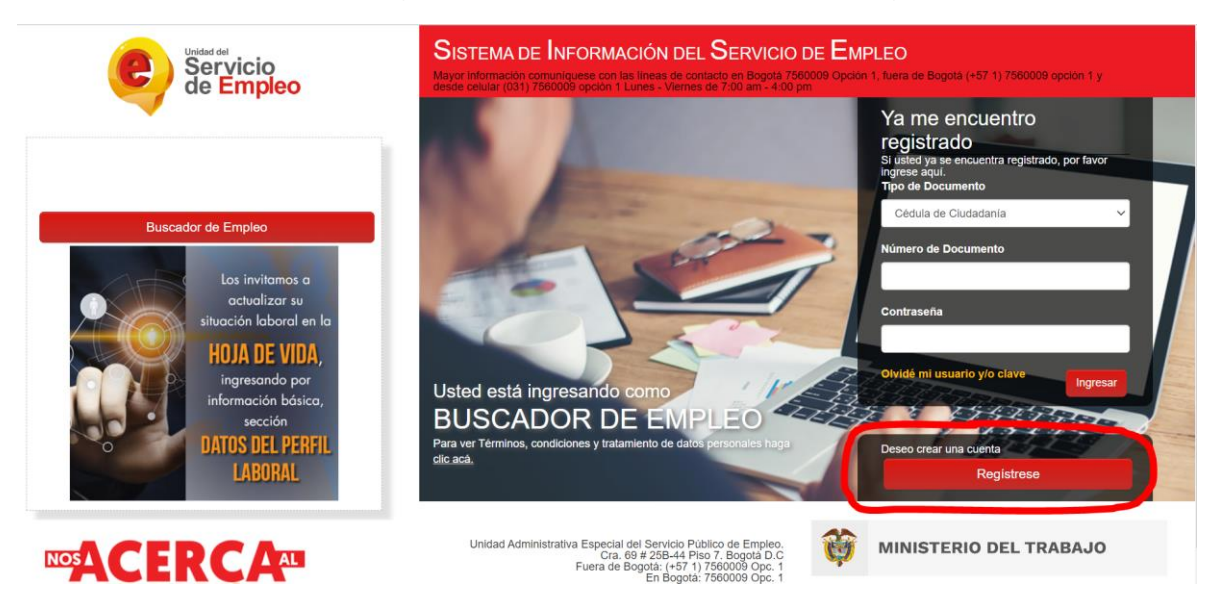

3. Registrar correo electrónico y clic en continuar

,

)

| Servicio<br>de Emp              | o<br>oleo Servicio<br>de Empleo                                                                                                    |
|---------------------------------|----------------------------------------------------------------------------------------------------|
| Usted se encuentra en: Registre | Buscador de Empleo                                                                                                    |
|                                 | <ul> <li>Usted está en registro de Buscador de Empleo</li> </ul>                                                                                                    |
|                                 | Recuerde que al obtener su usuario y contraseña puede regresar a complementar su perfil cuando lo desee. Al registrar su Hoja de Vida<br>completamente usted tendrá acceso a: |
|                                 | Oportunidades laborales en el país.     Orientación personalizada.     Otros trámites ante prestadores autorizados.                                                           |
|                                 | ATENCIÓN: Todos los trámites son gratuitos ante el Servicio Público de Empleo.                                                                                                |
|                                 | Los campos en asterisco (*) son obligatorios. En caso de dificultad en el diligenciamiento de la información por favor comuniquese a<br>la Línea 120 opción 3.                |
|                                 | Correo Electrónico                                                                                                    |
|                                 | * Confirmación Correo<br>Electrónico                                                                                                    |
|                                 | Continuar                                                                                                    |

al dar clic en continuar la plataforma solicitara datos personales básicos para continuar con el proceso

| ✓ Usted está en registro de la constanta de la constanta d | e Buscador de Empleo                             | þ                           |
|----------------------------------------------------------------------------------------------------|--------------------------------------------------|-----------------------------|
| Recuerde que al obtener su usuario y contraseña puede regr                                                                                                    | esar a complementar su perfil cuando lo desee. A | l registrar su Hoja de Vida |
| completamente usted tendrá acceso a:                                                                                                    |                                                  |                             |
| <ul> <li>Oportunidades laborales en el país.</li> </ul>                                                                                                    |                                                  |                             |
| Orientación personalizada.                                                                                                    |                                                  |                             |
| <ul> <li>Otros trámites ante prestadores autorizados.</li> </ul>                                                                                                    |                                                  |                             |
| ATENCIÓN: Todos los trámites son gratuitos ante el Servicio                                                                                                    | Público de Empleo.                               |                             |
| Los campos en asterisco (*) son obligatorios. En caso de                                                                                                    | dificultad en el diligenciamiento de la informa  | ación por favor comuníque   |
| la Línea 120 opción 3.                                                                                                    |                                                  |                             |
| * Correo Electrónico                                                                                                    |                                                  |                             |
|                                                                                                    |                                                  | ~                           |
| *Tipo Documento                                                                                                    | Seleccione                                       |                             |
| *Tipo Documento<br>* Número Documento                                                                                                    | Seleccione                                       |                             |

## 4. Diligenciar Datos Básicos

| 🚢 Datos básicos                                 |                                                                                  |                                                                                                    |         |
|-------------------------------------------------|----------------------------------------------------------------------------------|----------------------------------------------------------------------------------------------------|---------|
|                                                 | * Tipo Documento                                                                 | Cédula de Cludadanía                                                                                                    | ~       |
|                                                 | * Número Documento                                                               | 66863646                                                                                                    |         |
|                                                 | * Correo Electrónico                                                             | damarissanchezhurtado@gmail.com                                                                                                    |         |
|                                                 | <ul> <li>Contraseña (Entre 6 y 15<br/>caracteres)</li> </ul>                     |                                                                                                    |         |
|                                                 | <ul> <li>Confirmación de<br/>contraseña</li> </ul>                               |                                                                                                    |         |
|                                                 | *Primer Nombre                                                                   |                                                                                                    |         |
|                                                 | Segundo Nombre                                                                   |                                                                                                    |         |
|                                                 | *Primer Apellido                                                                 |                                                                                                    |         |
|                                                 | Segundo Apellido                                                                 |                                                                                                    |         |
|                                                 | * Fecha de Nacimiento                                                            | Día 🗸 Mes 🖌 Año 🖌                                                                                                    |         |
|                                                 | * Sexo                                                                           | Seleccione                                                                                                    | ~       |
|                                                 | * Teléfono:                                                                      |                                                                                                    |         |
|                                                 | * País de Residencia                                                             | Colombia                                                                                                    | ~       |
|                                                 | * Departamento                                                                   |                                                                                                    |         |
|                                                 | *Municipio:                                                                      | Seleccione                                                                                                    | ~       |
|                                                 | • Prestador de su<br>Preferencia                                                 |                                                                                                    | ~       |
|                                                 | * Punto Atención                                                                 |                                                                                                    | ~       |
| Ê En caso de olvi                               | dar su usuario o contrasel<br>* Pregunta de Seguridad<br>* Respuesta:            | na<br>Seleccione                                                                                                    | ~       |
| ∎Términos y conc                                | liciones                                                                         |                                                                                                    |         |
| SISTEMA DE INFO<br>TÉRMINOS Y CO                | ORMACIÓN DEL SERVICIO DE<br>NDICIONES DE USO                                     | EMPLEO – SISE-                                                                                                    | -       |
| El uso y acceso al ap                           | licativo del Sistema de Información de<br>nes de Liso" que reglamentan las polí  | el Servicio Público de Empleo –SISE- está sujeto a los siguientes<br>ficas frente al tratamiento de la información que rences en las ba | ses de  |
| datos del aplicativo de<br>atentamente estas co | el Servicio Público de Empleo, en ade<br>indiciones y declarar su acuerdo diline | elante SPE. Para hacer uso de este Servicio, usted deberá leer<br>enciando la casilla "ácento los Términos y Condiciones" que anar      | ecen al |
| <ul> <li>Acepto Términos y</li> </ul>           | Condiciones                                                                      |                                                                                                    |         |

Aviso de autorización para tratamiento de datos personales

## **5.** Una vez diligenciados los datos, se debe aceptar los términos y condiciones de la página

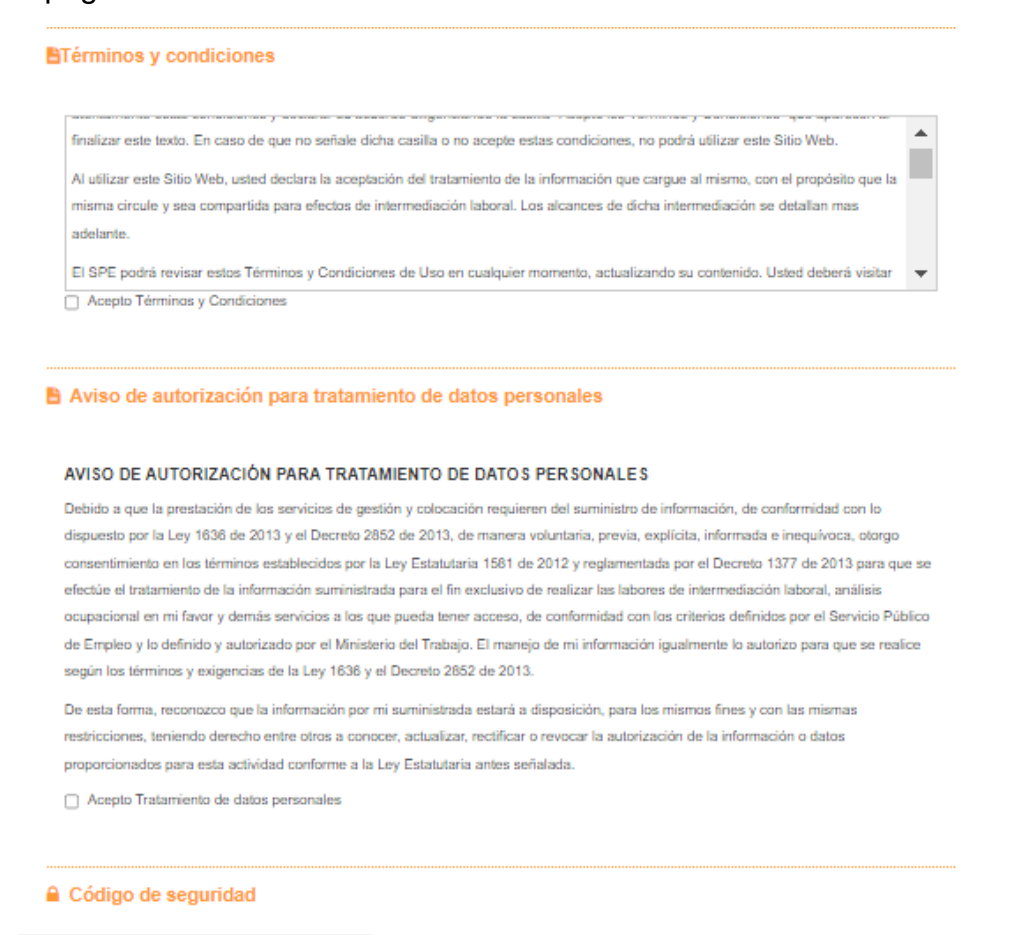

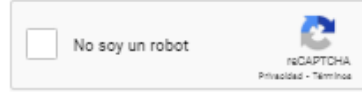

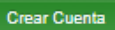

**6.** Al dar clic en Crear cuenta arrojara cuadro confirmando información, dar clic en grabar una vez se valide la información

|   | C Servicio<br>de Empleo                                                                                                    | Información Diligenciada                                                                                                    |                                                                 | ×                          |  |
|---|----------------------------------------------------------------------------------------------------|----------------------------------------------------------------------------------------------------|-----------------------------------------------------------------|----------------------------|--|
| > | Usted se encuentra en: Registro Buscador de Empleo<br>Usted Se encuentra en: Registro Buscador de Empleo<br>Usted Se encuentra en: Registro Buscador de Empleo<br>Usted Se encuentra en: Registro Buscador de Empleo<br>Usted Se encuentra en: Registro Buscador de Empleo | Estimado usuario, por favo<br>Tipo de Documento: Cédula de Ciudad<br>No: de Documento:<br>Correo Electrónico:<br>Nombres y Apelidos:<br>Fecha de Nacimiento:<br>Sexo: Femenino<br>Telefono:<br>País: Colombia<br>Departamento | or verifique la información diligenciad<br><sub>lania</sub>     | a.<br>de Vida              |  |
|   | Orient     Orios     ATENCIÓN: To     Los campos e:     Ia Línea 120 or     La Lánea 120 or                                                                                                    | Prestador de su Preferencia CAJA DE<br>COMFANDI<br>Punto Atención CALI - COMFANDI AVE                                                                                                    | COMPENSACIÓN FAMILIAR DEL VALLE DEL CAUC<br>ENIDA 3<br>DAR CLIC | <br>omuniquese a<br>Grabur |  |
|   |                                                                                                    | * Tipo Documento                                                                                                    | Cédula de Ciudadanía                                            | ~                          |  |

7. Al grabar arrojara mensaje notificando que el usuario se ha creado correctamente

| C Servicio<br>de Empleo                            | Confirmación ×                                                                                                    |         |
|----------------------------------------------------|----------------------------------------------------------------------------------------------------|---------|
|                                                    | El Usuario se ha registrado satisfactoriamente.                                                                                                    |         |
| Usted se encuentra en: Registro Buscador de Empleo | cenar<br>ea esta en registro ae Buscador de Empieo                                                                                                    |         |
| Recuerde que<br>completament<br>- Opor             | al obtener su usuario y contraseña puede regresar a complementar su perfil cuando lo desee. Al registrar su Hoj<br>u usted tendrá acceso a:<br>lunidades laborales en el país. | de Vida |
| Otier     Otier     ATENCIÓN: T                    | tación personalizada.<br>trámites ante prestadores autorizados.<br>odos los trámites son gratuitos ante el Servicio Público de Empleo.                                         |         |

•

**8.** Se deben diligenciar los datos solicitados para completar el registro de la hoja de vida, se debe diligenciar la totalidad de datos solicitados, ya que la hoja de vida debe quedar completa al 100%

| Servicio                                               | Bienvenido(a):                                                                                  |
|--------------------------------------------------------|-------------------------------------------------------------------------------------------------|
| de Empleo                                              | Promfandi<br>Ta ward Arright                                                                    |
| Inicio 👻 Mi hoja de vida 👻 Mis oportur                 | nidades laborales 👻 Mi orientación y capacitación 👻                                             |
| Usted se encuentra en: Editar Hoja de Vida > Informaci | ón Básica                                                                                       |
| Mi Hoja de Vida                                        |                                                                                                 |
| ,                                                      |                                                                                                 |
| Completado<br>25%                                      | VER MI HOJA DE VIDA 🔯 EDITAR MI HOJA DE VIDA 🕼                                                  |
|                                                        | INFORMACIÓN BÁSICA NIVEL EDUCATIVO EXPERIENCIA LABORAL EDUCACIÓN INFORMAL IDIOMAS Y HABILIDADES |
| 🗁 Ver mi Hoja de Vida                                  |                                                                                                 |
| Configuración                                          | Datos Personales                                                                                |
|                                                        | *Tipo de documento Número de documento                                                          |
|                                                        | Cédula de Ciudadanía                                                                            |
|                                                        | Primer nombre     Segundo nombre                                                                |
|                                                        | Ý Ý —                                                                                           |

Registro en la APP Comfandi Subsidio al Desempleo

1. Ingresa a la página <u>https://subsidiodedesempleo.comfandi.com.co/</u> Dar clic en "**regístrate aquí**"

| Como desempleado                                                                                                | Ingresar                       |
|----------------------------------------------------------------------------------------------------|--------------------------------|
| TIENES DERECHO                                                                                                  | Némers de Mentificación        |
| A UN SUBSIDIO CON COMFANDI*                                                                                     | Contrasella                    |
| Apreciado(a) usuario(a), una vez realizado el trámite con la agencia de empleo, podrás diligenciar virtualmente | INGRESAR                       |
| el formulario de postulación y anexar en archivo PDF los dos documentos importantes para realizar la            | z No estás registrado?         |
| postulación como son: 1) CARTA DE TERMINACIÓN CONTRATO DEL ULTIMO EMPLEO con fecha retiro, motivo retiro        | <u>REGISTRATE AQUÍ</u>         |
| y último salario. 2) Copia del DOCUMENTO DE IDENTIDAD LEGIBLE.                                                  | z Has olvídado lu contrasenta? |
| Condiciones y restricciones                                                                                     | <b>ifandi</b><br>Inana Marya   |

2. Debes completar el formulario llenando todos los campos, Seguidamente se deben aceptar los términos y condiciones

|                     | Para nosotros<br>que diligencies                        | es importante conocerte, por esto te pedimos<br>el siguiente formulario con tus datos.¡Gracias! |
|---------------------|---------------------------------------------------------|-------------------------------------------------------------------------------------------------|
|                     | Dentro de este formulario existen campos obligatorios * |                                                                                                 |
|                     | Tipo documento*                                         | Documento*                                                                                      |
|                     | Seleccionar                                             | ▼                                                                                               |
|                     | Fecha de expedición*                                    |                                                                                                 |
|                     | Seleccionar fecha expedición dd/mm/aaaa                 | •                                                                                               |
|                     | Primer Apellido*                                        | Segundo Apellido                                                                                |
|                     | Primer Nombre*                                          | Segundo Nombre                                                                                  |
|                     | Fecha de Nacimiento*                                    | Teléfono Celular*                                                                               |
|                     | nerectiones i ecue antimutaese                          |                                                                                                 |
|                     | Género*<br>Seleccionar                                  | -                                                                                               |
|                     | Correo Electrónico*                                     | Confirmar Correo Electrónico*                                                                   |
|                     | Contraseña*                                             | Confirmar Contraseña*                                                                           |
| Correo Electrónico* | Confirmar Correo Elect                                  | ránico*                                                                                         |
| Contraseña*         | Confirmar Contraseña                                    |                                                                                                 |
| Agencia virtual*    |                                                         |                                                                                                 |

PD: Todos los campos marcados con (\*) son obligatorios, en agencia virtual debes colocar tu regional, no olvides marcar los campos de términos y condiciones. Por último, clic en "registrar" Aparecerán las siguientes ventanas: damos clic en aceptar

| < Volver |                                                                                                    |                                                                 |         |  |
|----------|----------------------------------------------------------------------------------------------------|-----------------------------------------------------------------|---------|--|
|          | Para nosotros es importante o<br>que diligencies el siguiente for<br>Dentro de este formulario existen campos obligatorios *        | conocerte, por esto te pedimos<br>mulario con tus datos.¡Gracia | s<br>s! |  |
|          | Tipo documento*<br>Cédela de Ciudadania<br>Fecha de expedició<br>29/07/2011<br>Primer Apellido*<br>LOZANO<br>Primer Nombre*<br>JUAN | Se encuentran correctamente:<br>a de Ciudadanía<br>CANCELAR     |         |  |
|          | Fecha de Nacimiento*                                                                                                    | Teléfono Celular*                                               |         |  |

**3.** Aparecerán las siguientes ventanas: damos clic en aceptar.

aceptemos **4.** Una nos arrojara el siguiente mensaje vez Para nosotros es importante conocerte, por esto te pedimos Θ Dentro de este form **REGISTRO EXITOSO** Cédula de Ciudadar Su registro se realizó con éxito, puede agendar cita con nuestros Psicólogos para orientarle en el proceso búsqueda de empleo y realizar su postulación al subsidio de desempleo. Fecha de expedici ACEPTAR LOZANO Primer Nombre\* Segundo Nombre JUAN CAMILO

Automáticamente a nuestro correo registrado nos llegara el siguiente mensaje el cual nos informa el siguiente paso a seguir Agendar cita de

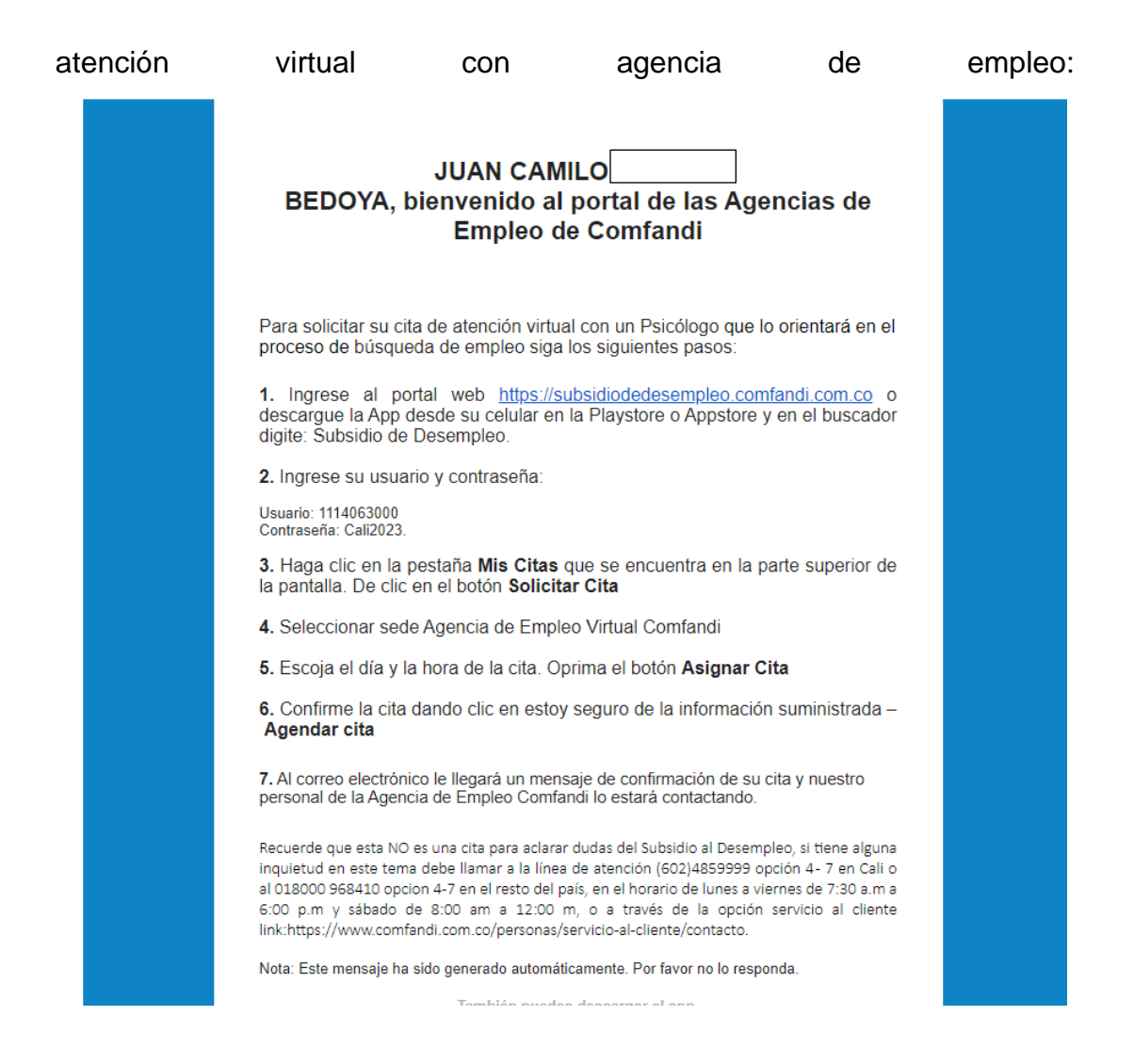

5. En nuestro proceso de postulación nos arrojara la siguiente información y damos clic en AGENDAR UNA CITA:

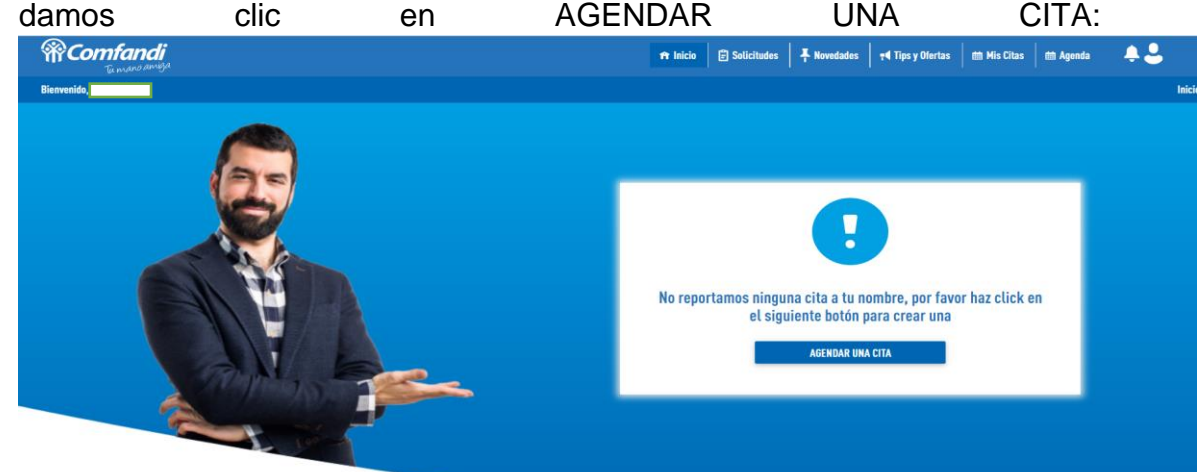

6. Deberás seleccionar: La sede "agencia de empleo virtual Comfandi", la fecha (recuerda que los días con cita disponible aparecerán en negrilla) y por último deberás seleccionar el horario- Clic en Asignar CITA

| TA               |               |                 |        |         |      |      |      |                              |
|------------------|---------------|-----------------|--------|---------|------|------|------|------------------------------|
|                  |               |                 |        |         |      |      |      |                              |
|                  |               |                 |        |         |      |      |      |                              |
| PASO 1 SELEC     |               | EDE+-           |        |         |      |      |      |                              |
| Seleccione la Ag | encia de Emp  | leo Virtual Con | nfandi |         |      |      |      |                              |
| AGENCIA DE EMPL  | EO VIRTUAL CO | AFANDI          |        |         |      |      |      | ¥                            |
| PASO 2 SE        | LECCIONA      | R FECHA*:       |        |         |      |      |      | PASO 3 SELECCIONAR HORARIO*  |
| « <              |               |                 | ABRIL  | DE 2023 |      |      | > »  | Agenda regular               |
|                  | DOM.          | LUN.            | MAR.   | MIÉ.    | JUE. | VIE. | SÁB. |                              |
| 13               |               |                 |        |         |      |      | 1    | UTAN am. 🛞 👻 Asignar (ITA    |
| 14               | Z             | 3               | 4      | 5       | 6    | 7    | 8    |                              |
| 15               | 9             | 10              | 11     | 12      | 13   | 14   | 15   | Dias disponibles do atonción |
| 16               | 16            | 17              | 18     | 19      | 20   | 21   | 22   | Dias sin dispenibilidad      |
|                  | 22            |                 | 25     | 26      | 27   | 28   | 29   |                              |
| 17               |               | 24              |        |         |      |      |      |                              |
| 17               | 30            | 1               | 2      | 3       | 4    | 5    |      |                              |

7. Luego aparecerán las siguientes ventanas donde debes dar clic "agendar cita" y luego "ok". No olvides marcar el campo "estoy seguro de la información suministrada

| <u>&lt; Volver</u> |                       |                                             |              |
|--------------------|-----------------------|---------------------------------------------|--------------|
| AGENDAR CITA       |                       |                                             |              |
|                    |                       |                                             |              |
| Confirma tu cita   |                       |                                             |              |
|                    | Datos oferente        | Datos cita                                  |              |
|                    |                       | Fecha: jueves 27 abril 2023                 |              |
|                    | Cédula de Cisuladania | Hora: 07:30 a.m.                            |              |
|                    | Masculino             | AGENCIA DE EMPLEO VIRTUAL COMFANDI          |              |
|                    | dcomfandi.com.co      | VALLE - CALI                                |              |
|                    | Estado: Activo        |                                             |              |
|                    |                       | Estay segura de la información cuministrada | AGENDAR CITA |

El sistema te arrojara la siguiente informacion de confirmacion:

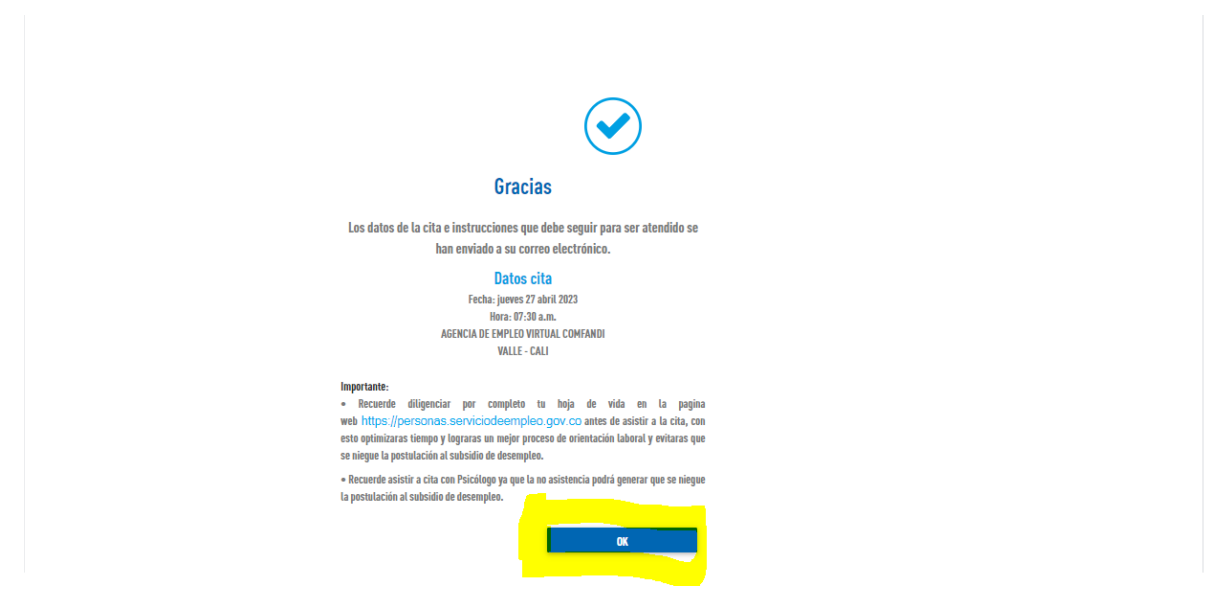

A nuestro correo registrado llegara el siguiente correo el cual nos confirmara la fecha

| У | la | hora                                                                                                    | de                                                                                                    | nuestra                                                                                                    | a CITA: |
|---|----|----------------------------------------------------------------------------------------------------|----------------------------------------------------------------------------------------------------|----------------------------------------------------------------------------------------------------|---------|
|   |    | (<br>Hola JUAN                                                                                                    | Comfandi<br>To not to an its                                                                                                    | <u> </u> ,                                                                                                 |         |
|   |    | Su cita ha sido asignad<br>al número<br>Datos cita:<br>Fecha: jueves 27 de al<br>Hora: 07:30 a.m.<br>AGENCIA DE EMPLEO<br>Recomendaciones:<br>- Tener el registro sise.            | a correctamente. Te contactare<br>]<br>bril 2023<br>) VIRTUAL COMFANDI.                                                                                                    | nos por teléfono                                                                                           |         |
|   |    | Importante:<br>• Recuerde diligenci<br>web <u>https://person</u><br>cita, con esto optin<br>orientación laboral<br>subsidio de desen<br>• Recuerde asistir a<br>generar que se nie | iar por completo tu hoja de vida<br>as.serviciodeempleo.gov.co/ ar<br>nizaras tiempo y lograras un me<br>y evitaras que se niegue la pos<br>pleo.<br>cita con Psicólogo ya que la no<br>egue la postulación al subsidio c | en la pagina<br>tes de asistir a la<br>ijor proceso de<br>tulación al<br>asistencia podrá<br>le desempleo. |         |
|   |    | Nota: Este mensaje ha :<br>responda.                                                                                                    | sido generado automáticamente                                                                                                    | e. Por favor no lo                                                                                         |         |

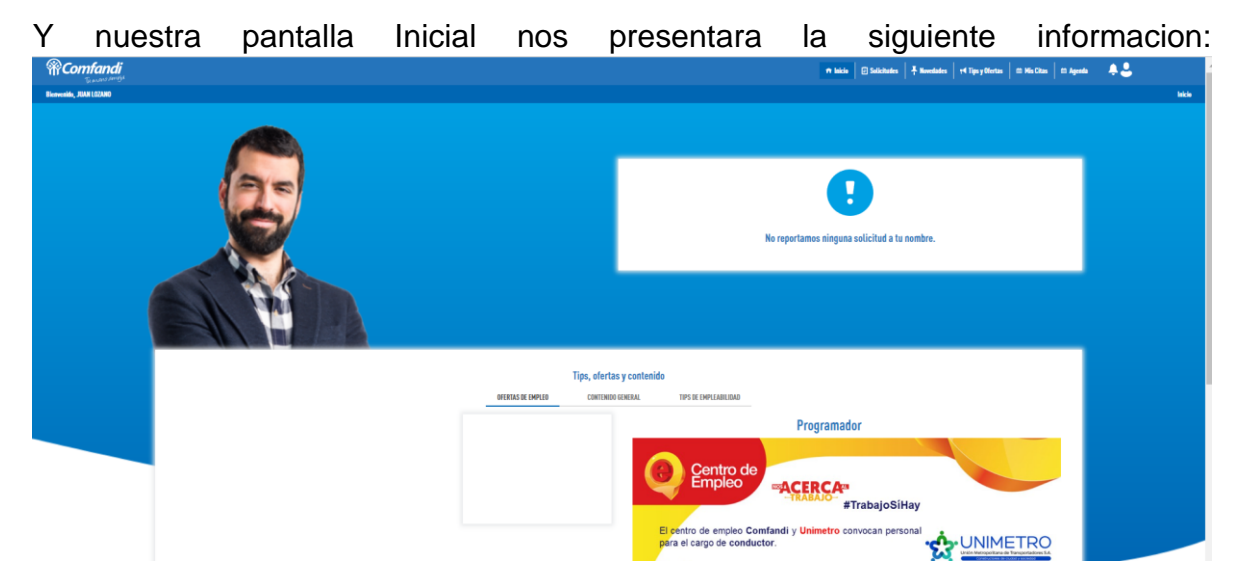

Una vez cumplamos con nuestra cita con la agencia de empleo, el sistema nos permitira diligenciar los datos del formulario de postulacion: Se habilita campo Crear

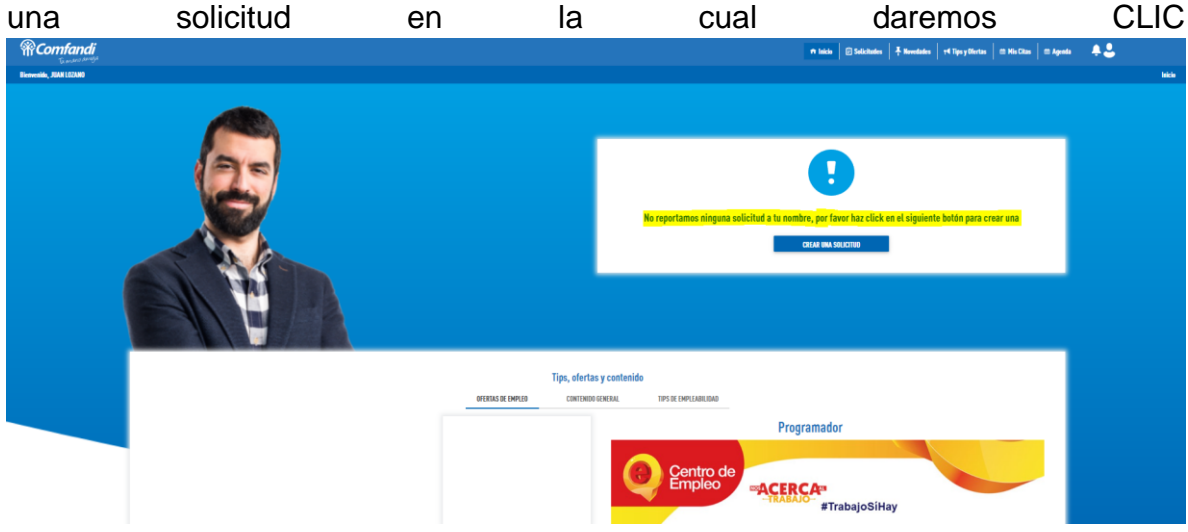

**8.** Luego nos remite a diligenciar el siguiente formulario: Se deben llenar todos los campos. Los campos marcados con (\*) son obligatorios

| <b>Tii mano amiga</b> |                                                       |                 | ft Inicio                               | Solicitades | + Novedades | <b>τ</b> ¶ Tips y Olertas | 🛗 His Citas | 🛗 Agenda | ÷. |
|-----------------------|-------------------------------------------------------|-----------------|-----------------------------------------|-------------|-------------|---------------------------|-------------|----------|----|
| , JUAN LOZANO         |                                                       |                 |                                         |             |             |                           |             |          |    |
|                       |                                                       |                 |                                         |             |             |                           |             |          |    |
|                       | Formular                                              | io Solicitud da | Subsidio al Decompleo                   |             |             |                           |             |          |    |
|                       | Formata                                               |                 |                                         |             |             |                           |             |          |    |
|                       |                                                       | )(•)-           |                                         |             |             |                           |             |          |    |
|                       |                                                       | Informació      | n personal                              |             |             |                           |             |          |    |
|                       | Baste de sele formularia suistes comese ablicatories? |                 |                                         |             |             |                           |             |          |    |
|                       | Dentro de este formutario existen campos obugatorios" |                 | Presente Annihida                       |             |             |                           |             |          |    |
|                       |                                                       |                 | Siguino Aprilan.                        |             |             |                           |             |          |    |
|                       | Brimer Hembert.                                       |                 | Sacurda Nambra-                         |             |             |                           |             |          |    |
|                       |                                                       |                 | Segundo Avinare:                        |             |             |                           |             |          |    |
|                       | Tipo de documento de identidad*:                      |                 | Número de documento de identificación*: |             |             |                           |             |          |    |
|                       | Cédula de Ciudadania                                  | ~               |                                         |             |             |                           |             |          |    |
|                       | Grupo étnico al que pertenece*:                       |                 | Fecha de nacimiento*:                   |             |             |                           |             |          |    |
|                       | No se auto reconoce en ninguno de los anteriores      | *               | 30/06/1993                              |             |             | ~                         |             |          |    |
|                       | Estado civil*:                                        |                 | Género*:                                |             |             |                           |             |          |    |
|                       |                                                       | *               | Masculino                               |             |             | ~                         |             |          |    |
|                       | Tipo de Residencia*:                                  |                 |                                         |             |             |                           |             |          |    |
|                       |                                                       | *               |                                         |             |             |                           |             |          |    |
|                       |                                                       |                 |                                         |             |             |                           |             | -        |    |
|                       |                                                       |                 |                                         |             |             |                           |             |          |    |
|                       | Dirección*:                                           |                 | Pais*:                                  |             |             | -                         |             |          |    |
|                       |                                                       |                 |                                         |             |             |                           |             |          |    |
|                       | Deparlamente*:                                        | *               | Ciudad":                                |             |             | *                         |             |          |    |
|                       |                                                       |                 |                                         |             |             |                           |             |          |    |
|                       | Barrie":                                              | *               | Teléfono celular*:                      |             |             |                           |             |          |    |
|                       | Taláfann file.                                        |                 | Carran electronica*.                    |             |             |                           |             |          |    |
|                       | receising rige:                                       |                 |                                         |             |             |                           |             |          |    |
|                       | Naximo orado de escolaridad alcanzado*:               |                 | Tipo de Poblacien*:                     |             |             |                           |             |          |    |
|                       | · · · · · · · · · · · · · · · · · · ·                 | -               | No aplica                               |             |             | -                         |             |          |    |
|                       | Factor de vulnerabilidad*:                            |                 |                                         |             |             |                           |             |          |    |
|                       | No aplica                                             | *               |                                         |             |             |                           |             |          |    |
|                       |                                                       |                 |                                         |             |             |                           |             |          |    |
|                       |                                                       |                 |                                         |             |             |                           |             |          |    |
|                       |                                                       |                 |                                         |             |             |                           |             |          |    |

Una vez Diligenciados los datos damos clic en Adelante para contininuar

| Dirección*:                             | P | Pais*:               | * |
|-----------------------------------------|---|----------------------|---|
| Departamento*:                          | C | Sidad*:              |   |
| VALLE                                   |   |                      | * |
| Barrio*:                                | T | feléfono celular*:   |   |
| EL JAZMIN -                             |   |                      |   |
| Teléfono fijo:                          | C | Correo electronico*: |   |
|                                         |   |                      |   |
| Maximo grado de escolaridad alcanzado*: | T | Tipo de Poblacion*:  |   |
| Estudios superiores 👻                   |   | No aplica            | ٣ |
| Factor de vulnerabilidad*:              |   |                      |   |
| No aplica 👻                             |   |                      |   |
|                                         |   |                      |   |

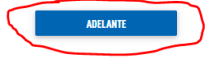

9. Diligencia la información laboral y luego da clic en adelante

| <b>RComfandi</b>         |                                                        |      | 🕈 laicio                                 | 😨 Solicitates | T Novedades | <b>⊤</b> ¶ Tips y Ofertas | 📾 Mis Citas | 🟥 Agenda | <b>.</b> |  |  |
|--------------------------|--------------------------------------------------------|------|------------------------------------------|---------------|-------------|---------------------------|-------------|----------|----------|--|--|
| Bientvenido, JUAN LOZANO |                                                        |      |                                          |               |             |                           |             |          |          |  |  |
|                          |                                                        |      |                                          |               |             |                           |             |          |          |  |  |
|                          |                                                        |      |                                          |               |             |                           |             |          |          |  |  |
|                          | Formulario Solicitu                                    | d de | Subsidio al Desempleo                    |               |             |                           |             |          |          |  |  |
|                          |                                                        |      |                                          |               |             |                           |             |          |          |  |  |
|                          | Información taboral                                    |      |                                          |               |             |                           |             |          |          |  |  |
|                          | Dentro de este formulario existen campos obligatorios* |      |                                          |               |             |                           |             |          |          |  |  |
|                          | Nombre de la última empresa donde laboro*:             |      | ¿Cuál fue el último salario devengado?*: |               |             |                           |             |          |          |  |  |
|                          |                                                        |      | Entre 1 y 2 SMMLV                        |               |             | *                         |             |          |          |  |  |
|                          | Fecha de retiro de la empresa*:                        |      | ¿Ha recibido subsidio de desempleo?*:    |               |             |                           |             |          |          |  |  |
|                          | 30/11/2022                                             | Ŧ    | No                                       |               |             | *                         |             |          |          |  |  |
|                          |                                                        |      |                                          |               |             |                           |             |          |          |  |  |
|                          |                                                        |      |                                          |               |             |                           |             |          |          |  |  |
|                          |                                                        |      |                                          |               |             |                           |             |          |          |  |  |
|                          | ATRÁS                                                  | GUAR | IDAR                                     |               | ADELANTE    |                           |             |          |          |  |  |
|                          |                                                        |      |                                          |               |             |                           |             |          |          |  |  |
|                          |                                                        |      |                                          |               |             |                           |             |          |          |  |  |

10. Diligencia la información de seguridad social y luego da clic en adelante (nota: En el campo: Si ahorras para el mecanismo de protección al cesante, especificar, marcar "Si" cuando hayas manifestado por escrito al fondo de cesantías, congelar el 10% de tus cesantías mínimo 1 año para el mecanismo de protección al cesante, de lo contrario, marcar "No".)

|                                                                                           | -            |                                                                                                    | ,                                               |                          |                   |             | -        | /        |
|-------------------------------------------------------------------------------------------|--------------|----------------------------------------------------------------------------------------------------|-------------------------------------------------|--------------------------|-------------------|-------------|----------|----------|
|                                                                                           |              | ft Inicia                                                                                                  | E Selicitades                                   | T Novedades              | t¶ Tips y Ofertas | 📾 Mis Citas | 🖽 Agenda | <b>.</b> |
| Formulario S                                                                              | Solicitud de | Subsidio al Desempleo                                                                                      |                                                 |                          |                   |             |          |          |
|                                                                                           |              |                                                                                                    |                                                 |                          |                   |             |          |          |
|                                                                                           |              |                                                                                                    |                                                 |                          |                   |             |          |          |
|                                                                                           | Segurida     | d social                                                                                                   |                                                 |                          |                   |             |          |          |
| Dentro de este formulario existen campos obligatorios*                                    |              |                                                                                                    |                                                 |                          |                   |             |          |          |
| ¿Requiere pago de pensión?*:                                                              |              |                                                                                                    |                                                 |                          |                   |             |          |          |
| a ya campies con la estat o semanas conzatuas jara pensionarte por ravor comesta no<br>Si | -            | 2Por que no requiere pago de pension r:                                                                    |                                                 |                          | Ŧ                 |             |          |          |
|                                                                                           |              |                                                                                                    |                                                 |                          |                   |             |          |          |
| ¿A qué entidad de pensión se encuentra afiliado?*:                                        |              | ¿Cuál fue su última caja de compensación fam                                                               | iliar?":                                        |                          |                   |             |          |          |
| COLPENSIONES                                                                              | *            | COMFANDI                                                                                                   |                                                 |                          | *                 |             |          |          |
|                                                                                           |              | ¿Ahorra para el mecanismo de protección al co                                                              | isante?":                                       |                          |                   |             |          |          |
| aTioo de vinculación a su última caia de compensación?*:                                  |              | Si solicitaste a tu fondo de cesantías el Ahorro en<br>el día que te quedaste sin empleo marca Si, de lo c | el mecanismo de Protecci<br>contrario marca No. | ión al Cesante hace doce | meses o más desde |             |          |          |
| Asalariado                                                                                | *            | No                                                                                                    |                                                 |                          | *                 |             |          |          |
|                                                                                           |              |                                                                                                    |                                                 |                          |                   |             |          |          |
| ¿A qué fondo de cesantias está afiliado actualmente?*:                                    |              | ¿Última EPS a la que estuvo afiliado?*:                                                                    | 101 C 1                                         |                          | _                 |             |          |          |
|                                                                                           | Ŧ            | EPS T MEDICINA PREPADADA SUKAMER                                                                           | ILA 5. A                                        |                          | Ŧ                 |             |          |          |
| Monto minimo de traslado ahorro de cesantias*:                                            |              |                                                                                                    |                                                 |                          |                   |             |          |          |
| Per favor consulta este valor con tu fondo de cesantias.                                  |              |                                                                                                    |                                                 |                          |                   |             |          |          |
| 0                                                                                         |              | _                                                                                                    |                                                 |                          |                   |             |          |          |
| ATRÁS                                                                                     | GUAS         | IDAR                                                                                                    |                                                 | ADELANTE                 |                   |             |          |          |

11.Luego se debe adjuntar la copia de su documento de identidad por ambos lados y la carta laboral en formato pdf no mayor a 2 mg (la carta debe contener fecha de retiro, último salario, y motivo de terminación del contrato). Además, se debe aceptar los términos y condiciones, Luego Clic en finalizar

| <b>Comfandi</b> | n 144                                                                                                    | Ē        | Solicitudes | 🖡 Novedades | τ¶ Tips y Olertas | m His Citas | 🖽 Agenda | ÷\$ |
|-----------------|----------------------------------------------------------------------------------------------------|----------|-------------|-------------|-------------------|-------------|----------|-----|
|                 | Formulario Solicitud de Subsidio al Desempleo                                                                                                    |          |             |             |                   |             |          |     |
|                 |                                                                                                    |          |             |             |                   |             |          |     |
|                 | Archivos adjuntos                                                                                                    |          |             |             |                   |             |          |     |
|                 | Al dar click, declara bajo gravedad de jaramento, que toda la información suministrada es verídica                                                                    |          |             |             |                   |             |          |     |
|                 | Es importante que visualice el formulario de solicitud y verifique que los datos son correctos                                                                        |          |             |             |                   |             |          |     |
|                 | VER FORMELAND                                                                                                    |          |             |             |                   |             |          |     |
|                 |                                                                                                    |          |             |             |                   |             |          |     |
|                 | Adjuntos cesantes                                                                                                    |          |             |             |                   |             |          |     |
|                 | Copia dei documento identidad dei postulantu legible (por ambas caras). Para docuentos de extranjoria (PPI, PEP, CE) no deberan tener fecha de vencimiento inferier a | 6 meses: |             |             |                   |             |          |     |
|                 | Copia del documento identidad - 2023-04-251095913.479.pdf                                                                                                    | 8        | Examinar    |             |                   |             |          |     |
|                 | Adjuntos seguridad social.                                                                                                    |          |             |             |                   |             |          |     |
|                 | Carta laboral de la óltima empresa (Fecha de retiro, último salario y motivo terminacion contrato):                                                                   |          |             |             |                   |             |          |     |
|                 | Carta laboral o liquidación - 2023-04-25T095911.908.pdf                                                                                                    | 8        | Examinar    |             |                   |             |          |     |
|                 |                                                                                                    |          |             |             |                   |             |          |     |
|                 | ATMS                                                                                                    | FIK      | ALIZAR      |             |                   |             |          |     |

Seguidamente aparecerá este mensaje. Debes estar pendiente de tu correo electrónico dado que por ese medio se te estará informando el estado de tu solicitud.

| <b><i>R</i></b> Comfandi | 19 hicks 🛛 Solicitudes 🔰 Honolades 🔰 His Cites 🗮 Handle                                                                                                    | 42 |
|--------------------------|----------------------------------------------------------------------------------------------------|----|
| Bienvenide, JUAN LOZANO  |                                                                                                    |    |
|                          |                                                                                                    |    |
|                          |                                                                                                    |    |
|                          | $\bigcirc$                                                                                                    |    |
|                          | ¡Listo!                                                                                                    |    |
|                          | Recuerda que los datos y adjuntos serán verificados por uno de nuestros auxiliares.<br>Ademas te noramentamos descanar nuestra amo para ave te mantenaramo al tante del estado de lu solicitud.                                                                                                    |    |
|                          | Importante:<br>• Recuerde diligenciar por completo ta hoja de vida en la pagina web https://personas.serviciodeempleo.gov.co antes de asistir a la cita, con esto optimizaras tiempo y lograras un mejor proceso de orientación laboral y evitaras<br>que se nigene la positicación a subsidio de desempleo. |    |
|                          | <ul> <li>necentor anno con rancongo ya ya un no azistenia posi generar que se megor se posiciación el seculto de detambién.</li> <li></li></ul>                                                                                                    |    |
|                          | WAVER AL INTO O                                                                                                    |    |

sí damos clic en volver al inicio nos aparecerá lo siguiente: "solicitud completa"

| <b>Comfandi</b>         |             |   |                   |                                            |                                                   | 🕈 Inicio                                     | E Selicitates | T Novedades | <b>⊤</b> ¶ Tips y Ofertas | 🗎 His Citas | 🖽 Agenda | ÷\$                  |
|-------------------------|-------------|---|-------------------|--------------------------------------------|---------------------------------------------------|----------------------------------------------|---------------|-------------|---------------------------|-------------|----------|----------------------|
| Bienvenido, JUAN LOZANO |             |   |                   |                                            |                                                   |                                              |               |             |                           |             |          | Inicio > Solicitudes |
|                         | Solicitudes | Ē | Solicitud #116600 | <b>∓O novedades</b><br>Otima actualisación | <b>para esta solic</b><br>25.04/2023 5:33-55 p.m. | Solicitud completa<br>Ver Solicitud<br>İtlud | _             | (100%)      |                           |             |          |                      |

Muy bien, has finalizado el trámite de radicación de la postulación, se validará por parte de Comfandi si cumples o no con los requisitos establecidos en la Ley 1636 de 2013 reformada por la Ley 2225 de 2022 del Ministerio de Trabajo y se estará informando por tu dirección electrónica registrada en la solicitud, el resultado del estudio de la postulación, dentro del plazo de 15 días hábiles siguientes a la fecha de radicación cómo lo señala en el artículo 3 Ley 2225 de 2022.